## Acceso a la plataforma Educamos

Educamos es una plataforma integral de gestión colegial y educativa que funciona a través de la web y que la incorporamos a nuestro centro con el objetivo de dar solución a todos los procesos organizativos y comunicativos que se dan en el día a día.

Para acceder a la plataforma se podrá usar cualquier navegador como Chrome, Firefox, Safari o la última versión de Internet Explorer. En la barra de navegación se colocará la dirección URL <u>https://nsdelasnieves-diocesanos-lospalacios.educamos.com</u>.

También se podrá acceder entrando a través del portal web del colegio <u>https://colegiolasnieves.fundacionvictoriadiez.org/</u> y pinchando en el apartado de **plataforma educativa** situado en la barra superior.

| Colegio Diotesanii Nirza. Srac de las Nieves                   |
|----------------------------------------------------------------|
| Enstande<br>Acceder ED<br>He translativents, clavey de excerce |
| educamos                                                       |

El primer acceso debe hacerse a través de navegador y no a través de la App. Una vez situados en la página de entrada a la plataforma se os solicitará el usuario y contraseña correspondiente.

La solicitud de las claves provisionales para un primer acceso se puede hacer a través del correo electrónico tic@cdnsnieves.com.

La primera vez que se accede con las claves provisionales, el sistema solicitará el cambio de la contraseña, así como la pregunta y respuesta de seguridad necesaria en caso de necesidad de recuperación de la misma.

Se recomienda que el primer acceso se haga lo antes posible porque la contraseña facilitada tiene una validez limitada en el tiempo.

También al entrar por primera vez, el sistema os solicitará **actualizar vuestros datos**. Esta cuestión es importante dado que ayudará a agilizar las comunicaciones.

## Colegio Diocesano Ntra. Sra. de las Nieves

Una vez hecho lo anterior y grabar las modificaciones realizadas, haciendo doble clic sobre el escudo del colegio situado en la parte superior izquierda de la pantalla, nos situaremos en la pantalla principal de aplicación y que es como la que sigue:

| Colegio Diocesano N | tra. 5/3. de las Nieves                                                                                                    |                             |
|---------------------|----------------------------------------------------------------------------------------------------|-----------------------------|
| 血                   |                                                                                                    | Digo Josh M                 |
|                     | Avisos                                                                                                    |                             |
|                     | Constitute on the bay service strate white                                                                                                    |                             |
| Ma Arms             | Deberes y tareas de Aurora                                                                                                    |                             |
| -                   | Entrementes (prission Entrementes                                                                                                    |                             |
|                     | And an and a second second sec | Sectory 1 and               |
|                     |                                                                                                    | 🗃 Horario semanal de Aurora |
|                     | Espacio de Aurora                                                                                                    |                             |
|                     |                                                                                                    |                             |
|                     | Mi espacio                                                                                                    |                             |
|                     |                                                                                                    |                             |

En esta pantalla se podrá recibir información de circulares, y calificaciones, se podrá autorizar actividades complementarias, ser informado de incidencias, justificar faltas de asistencias, se recibirán notificaciones de reuniones de tutorías y otras reuniones a las que se os convoque.

La comunicación a través de correo electrónico se realizará desde el menú situado en la barra lateral izquierda. El sistema ha creado de forma automática una cuenta de correo para cada usuario de la plataforma que se puede consultar en este mismo menú en la ruta Mis Datos/Información personal/Cuentas adicionales.

| 📓 Colegio Diocesano Nt    | ra. 5ra. de las Nieves                                                                      |                                                                   |                                        |                        |
|---------------------------|---------------------------------------------------------------------------------------------|-------------------------------------------------------------------|----------------------------------------|------------------------|
|                           | Lutos personales Datos familiares Econômicos Comunicación con el centro Cuentas adicionales |                                                                   |                                        |                        |
| ZO18-2019<br>Mile detus   | Estado de la cuenta<br>Buoto Estado de la cuenta<br>Buoto Estado de la cuenta               | efnigefnigetef<br>Creada y sincronauda<br>Creada y un configurado | Trioneveslogailacioso365,etturamos.com | Configurat<br>Toot for |
| Mis attore de trabago 🗸 🗸 | Configuración Google Ap<br>Cuerta de correo:<br>Estado de la cuerta: SIN CONFIGU            | ips<br>man                                                        |                                        | Garder                 |

Es esta la cuenta que usa el sistema para la comunicación a través de la plataforma, permitiendo cambiar su nombre y particularizarla.

Para las familias existe la posibilidad de descargar una App de Educamos (el icono es una casa azul) desde las tiendas de Apple, Android o Windows de forma gratuita donde podrá realizar un seguimiento de los avisos que le lleguen. El código de centro que pedirá la aplicación es 2122.